## Adding a Kahoot Challenge to Canvas

Using the Competition feature within Kahoot, you can easily assign students a Kahoot to play individually or outside of school without providing an access code or having students create an account.

- 1. Go to kahoot.com and log in to your Kahoot account.
- 2. Open the Kahoot you want or create one as usual.
- 3. Click on the *Challenge* button and follow the instructions to set up a challenge. Choose when you'd like the challenge to end.

| Kahoot! în Home @ Discover                                                                                                 | ∃ Kahoots | and Reports                                                                                   | Upgrade now | Create | ٢       | 0             |
|----------------------------------------------------------------------------------------------------|-----------|-----------------------------------------------------------------------------------------------|-------------|--------|---------|---------------|
| YOU'REWELCOME                                                                                                    |           | Questions (20)                                                                                |             | s      | how an: | swers         |
|                                                                                                    |           | 1-Quiz What portion of the Constitution pertains to the Executive Branch?                     |             | eB     | 22      | 201<br>10 sec |
|                                                                                                    |           | 2 - Quiz.<br>The President is the of the U.S. Army and Navy.                                  |             | e de   |         | 0 sec         |
| Exe Branch Review Play Challenge                                                                                           | ☆ ::      | 3-Quiz What is the name of the speech that the President gives on the welfare of the country? |             |        | 3       | i0 sec        |
| A public kahoot<br>Deceute Branch Review<br>1 favorite 21 plays 306 players<br>is hannet<br>intent                         |           | 4 - Quiz How many years is one term for the President of the United States?                   |             |        |         | 0 sec         |
| Copy and share this playable link<br>https://reata.kahoot.tl/bhare/secutive-branch-review/4aaBBC<br>4c4f-BaOd-Vol505097baO | ofi-509f- | $^{\rm S-Quiz}$ The President seeks consent from the Senate to make treaties and to do what?  |             | T      |         | 0 sec         |
|                                                                                                    |           |                                                                                               |             | 100    | -0      | 483           |

4. Copy the challenge link. You will paste this link into Canvas. Do not worry about the code. This will appear for students within Canvas.

5. Open a Canvas Course and open a Module you would like to place the Kahoot.

6. Click the *+* icon and from the dropdown select *External URL*. Paste the Kahoot link and type a title the Kahoot. Click *Add item*.

| Add Item to Canvas Integrations                                                                                                    | × Add Item to Canvas Integrations         | ×    |
|----------------------------------------------------------------------------------------------------|-------------------------------------------|------|
| Add Assignment<br>Ouiz<br>File<br>Page<br>this module, or add an assignment by selecting "New Assignment".<br>Page<br>External URL<br>SAS Scavenger Hunt<br>Indentation: Don't Indent | Add External URL • to Carwas Integrations |      |
|                                                                                                    | Cancel Add                                | Item |

7. Make sure the Kahoot link is published within the module. Students will open Canvas on their iPads and click on the Kahoot link.

8. Students will select *Play in App*. The Kahoot app will open and students will be able to play this Kahoot. Students do not need an account and will not need to enter a code for the Kahoot Challenge.